## Προσομοίωση χημικών αντιδράσεων

| Όνομα: | ••••• | ••••• | ••••• | <br> | • |
|--------|-------|-------|-------|------|---|
| Ομάδα: |       | ••••• |       |      |   |

## Οδηγίες

- Ανοίξτε τον περιηγητή ιστοσελίδων. Ο περιηγητής πρέπει να είναι ικανός να τρέχει προγράμματα Java.
- Πηγαίνετε στη διεύθυνση: <u>https://phet.colorado.edu/el/simulation/reactions-and-rates</u> όπου πρέπει να δείτε την παρακάτω ιστοσελίδα:

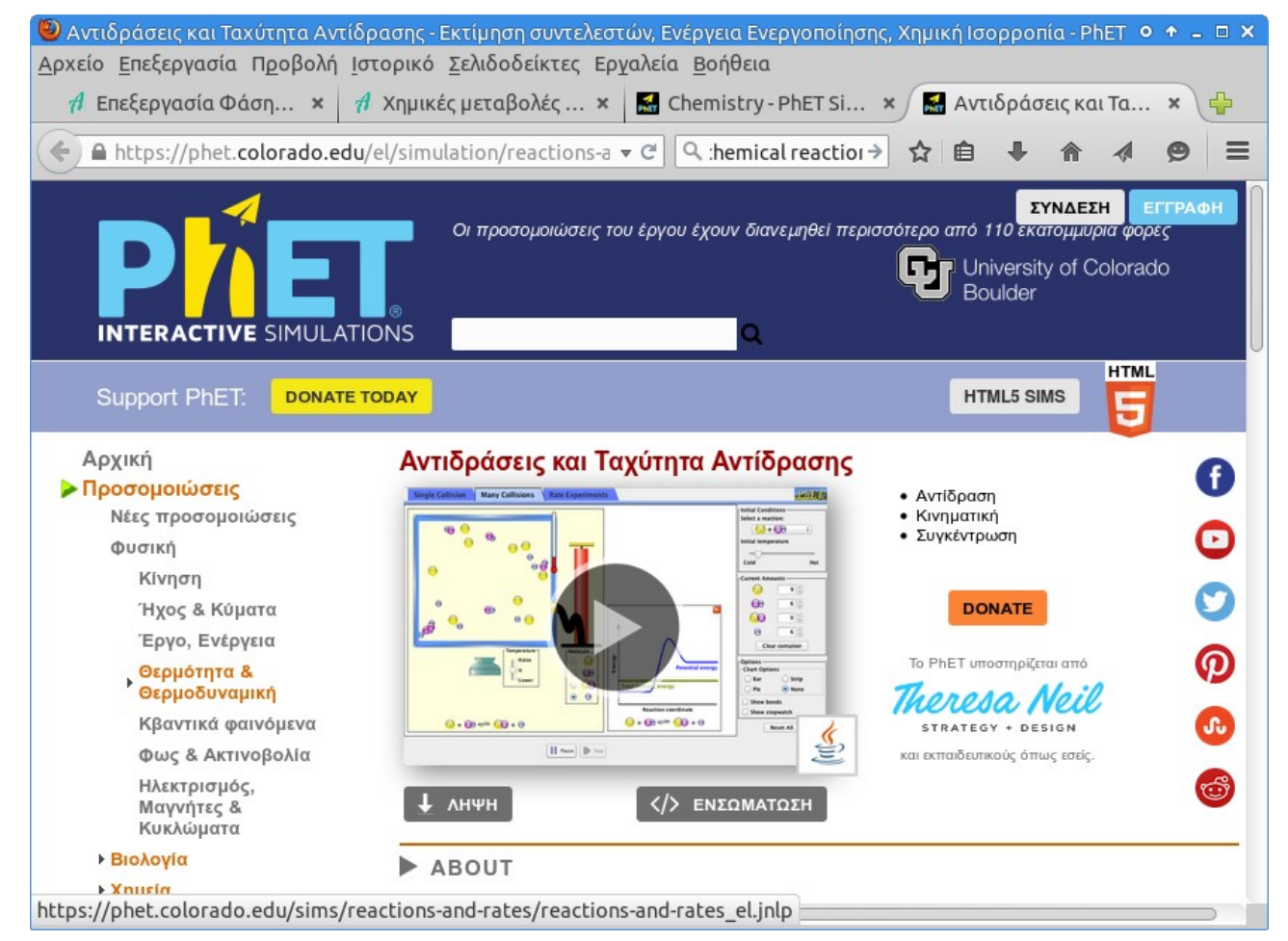

3. Πατήστε στον κύκλο με το βέλος προς τα δεξιά για να τρέξετε την προσομοίωση.

4. Όταν εμφανιστεί το παράθυρο της προσομοίωσης επιλέξτε την καρτέλα "Πολλές

συγκρούσεις".

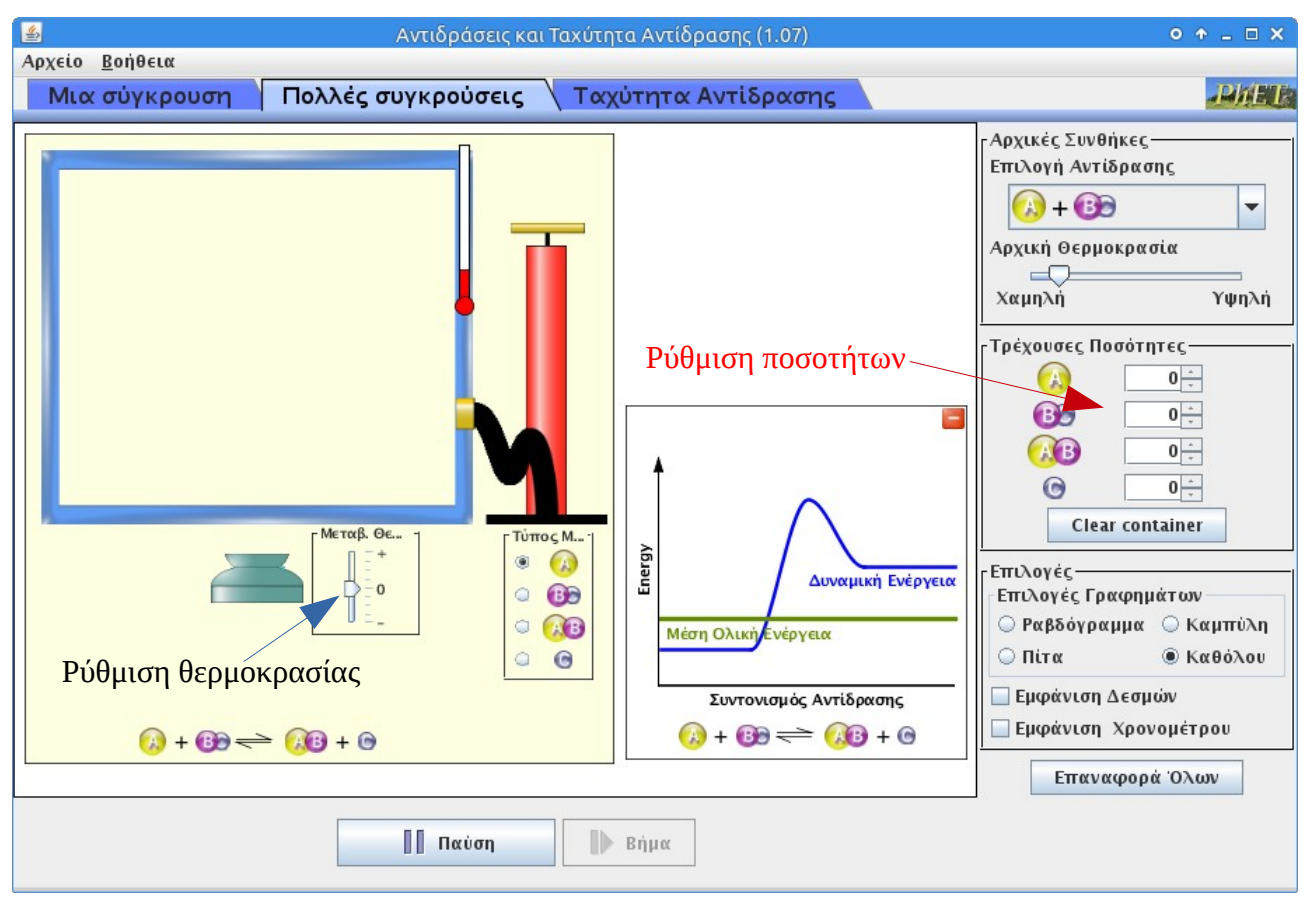

- Στο πλαίσιο Αρχικές Συνθήκες στο δεξιό μέρος αφήστε την Επιλογή Αντίδρασης όπως
  έχει στο A + BC και την Αρχική Θερμοκρασία επίσης όπως έχει κοντά στο αριστερό άκρο.
- 6. Στο πλαίσιο **Τρέχουσες Ποσότητες** στο δεξιό μέρος ρυθμίστε:

Αρχικά σωματίδια Α: 20 Αρχικά σωματίδια BC: 20 Αρχικά σωματίδια ΑΒ: 0 Αρχικά σωματίδια C: 0

- Αυξήστε τη θερμοκρασία κρατώντας το χειριστήριο ρύθμισης θερμοκρασίας στο + για 5 περίπου δευτερόλεπτα.
- 8. Ελευθερώστε το χειριστήριο ρύθμισης θερμοκρασίας.
- 9. Περιμένετε για περίπου 1 λεπτό.
- 10. Πατήστε το πλήκτρο Παύση για να σταματήσει η προσομοίωση.
- 11. Μετρήστε πόσα σωματίδια υπάρχουν τελικά στο δοχείο αντίδρασης.

Τελικά σωματίδια Α: ..... Τελικά σωματίδια BC: ..... Τελικά σωματίδια AB: ..... Τελικά σωματίδια C: .... 12. Απαντήστε στις παρακάτω ερωτήσεις:

| Ποιες ουσίες υπήρχαν αρχικά στο δοχείο αντίδρασης;  |  |
|-----------------------------------------------------|--|
| Ποιες ουσίες υπάρχουν τελικά στο δοχείο αντίδρασης; |  |
| Έγινε κάποια χημική μεταβολή (χημική αντίδραση);    |  |
| Αν έγινε χημική μεταβολή, πώς το διαπιστώσατε;      |  |
|                                                     |  |